## Herunterladen einer Leistungsübersicht

## 1. Bitte wählen Sie zunächst den Menüpunkt "Mein Studium":

|                         | Home Vorlesungen Personen                                                                                                    |  |  |  |  |
|-------------------------|----------------------------------------------------------------------------------------------------|--|--|--|--|
| ▶ Kalender              |                                                                                                    |  |  |  |  |
| Mein Studium            | Name: Staatsexamen4 FB04 Huma                                                                                                    |  |  |  |  |
| Veranstaltungen         |                                                                                                    |  |  |  |  |
| Module                  |                                                                                                    |  |  |  |  |
| Ergebnisse              | Mein Studium                                                                                                    |  |  |  |  |
| Anmeldung               | Field Station                                                                                                    |  |  |  |  |
| Studierenden Service    | Unter diesem Menüpunkt finden Sie<br>die von Ihnen erbrachten Studienle                                                                              |  |  |  |  |
| TAN-Verfahren           | WS 2008/09 sind nur in einigen Fä                                                                                                    |  |  |  |  |
| Nachrichten / Übersicht | Bachelor- und Masterstudiengä                                                                                                    |  |  |  |  |
|                         | Die Prüfungsleistungen in den Bach<br>Noteneinsicht in JOGU-StINe zum 1<br>entschieden, die Prüfungsergebniss<br>werden daher erst Schritt für Schri |  |  |  |  |

## 2. Im Anschluss dran wählen Sie bitte den Unterpunkt "Ergebnisse":

|                         | Home Vorlesungen Personen                                          |  |  |  |
|-------------------------|--------------------------------------------------------------------|--|--|--|
| ▶ Kalender              |                                                                    |  |  |  |
| Mein Studium            | Name: Staatsexamen4 FB04 Hu                                        |  |  |  |
| Veranstaltungen         |                                                                    |  |  |  |
| Module                  |                                                                    |  |  |  |
| Ergebnisse              | Fraebnisse                                                         |  |  |  |
| Leistungsübersicht      | Ligebillooc                                                        |  |  |  |
| Prüfungsergebnisse      | Sie können sich hier über Ihre a<br>informieren.                   |  |  |  |
| Modulleistungen         | Außerdem werden Three in der I                                     |  |  |  |
| Anmeldung               | Leistungspunkte ("credits") und                                    |  |  |  |
| Studierenden Service    | WS 2008/09 sind nur in einiger                                     |  |  |  |
| ▶ TAN-Verfahren         | Bachelor- und Masterstudien                                        |  |  |  |
| Nachrichten / Übersicht | Die Prüfungsleistungen in den Ba<br>Noteneinsicht in JOGU-StINe zu |  |  |  |
|                         |                                                                    |  |  |  |

## 3. Nun bitte den Punkt "Leistungsübersicht" auswählen:

| Veranstaltungen            |                                                                                                    |
|----------------------------|----------------------------------------------------------------------------------------------------|
| Module                     | Stille                                                                                                    |
| V Ergebnisse               | Leistungsübersicht                                                                                                    |
| Leistungsübersicht         |                                                                                                    |
| Leistungsübersicht Ansicht | Hier können Sie ihre aktuelle Leistungsübersicht unter dem Menüpunk <b>Leistungsübersicht Ansicht</b> anschauen und Sie können eine<br>Leistungsübersicht unter dem Punkt <b>Leistungsübersicht Druck</b> herunterladen.                                                                                                    |
| Leistungsübersicht Druck   |                                                                                                    |
| Prüfungsergebnisse         | Die Funktion Leistungsubersich Druck wird je nach Fach und Studienabschnitt für die Studierenden, die sich zu einer<br>Staatsexamensprüfung anmelden, zu einem bestimmten Termin abrufbar sein.                                                                                                    |
| Modulleistungen            | Folgende Termine sind für die Bereitstellung vorgesehen:                                                                                                    |
| Anmeldung                  | Zahamadinia Minischer Studionabeshnitt ab dem 22 Juli 2000                                                                                                    |
| Studierenden Service       | <ul> <li>Zahnmedizin - vorklinischer Studierabschnitt ab dem 22.Juli 2009</li> <li>Zahnmedizin - vorklinischer Studierabschnitt ab dem 23.Juli 2009</li> </ul>                                                                                                    |
| TAN-Verfahren              | Medizin - Vorkinischer Studienabschnitt ab dem 23.Juli 2009     Medizin - klinischer Studienabschnitt ab dem 29.Juli 2009                                                                                                    |
| Nachrichten / Übersicht    | Staatsexamen Pharmazie genauer Termin noch offen                                                                                                    |
|                            | Die Leistungsübersicht die Sie herunterladen können, ist digital signiert. Beim Versenden via Mail wird diese Signatur mit versandt. Beim Ausdrucken wird die digitale Signatur nicht mit ausgegeben!                                                                                                    |
|                            | Bitte beachten Sie grundsätzlich, dass die L <b>eistungsübersicht Druck</b> vom Studienbüro bereitgestellt wird und sich deshalb nicht<br>selbstständig aktualisiert. Nach Bekanntgabe der Prüfungsergebnisse wird die Leistungsübersicht den Studierenden zur Verfügung<br>gestellt, die sich zu einer Staatsexamensprüfung beim Landesprüfungsamt angemeldet haben. Bitte kontrollieren Sie Ihre<br>Leistungsübersicht, drucken diese aus und reichen sie fristgemäß im Landespüfungsamt ein. |
|                            | Darüber hinaus kann die Aktualisierung oder erstmalige Erstellung in Einzelfällen direkt bei Ihrem Studienbüro beantragt werden.                                                                                                    |
|                            |                                                                                                    |
|                            |                                                                                                    |
|                            |                                                                                                    |

4. Hier stehen Ihnen nun die Unterpunkte "Leistungsübersicht Ansicht" und "Leistungsübersicht Druck" zur Verfügung. Sobald Ihre Leistungsübersicht vom Studienbüro generiert wurde, können Sie sich diese unter dem Menüpunkt "Leistungsübersicht Druck" herunterladen.

Sobald eine Leistungsübersicht zum herunterladen vorhanden ist, sehen Sie folgendes:

| Bescheinigung |       |      |        | Das Studient<br>Ein Campus |
|---------------|-------|------|--------|----------------------------|
| Name          | Datum | Zeit | Status |                            |
|               |       |      |        |                            |

Über "Download" können Sie das Formular dann auf Ihrem PC speichern.

Der Zusatz "Unterzeichnet" bedeutet, dass das Dokument digital signiert wurde.

Die digitale Signatur wird allerdings beim Ausdrucken nicht mit ausgegeben. Sie können die Dokumente aber digital signiert per Mail versenden!

Sollte noch keine Leistungsübersicht generiert sein, sehen Sie dies:

| Module               |                    |                   |      |        | Stille                                                  |
|----------------------|--------------------|-------------------|------|--------|---------------------------------------------------------|
| Ergebnisse           | Bescheinigur       | na                |      |        | Das Studieninformationshintz<br>Ein Campus/lief Produkt |
| E Leistungsübersicht | Deseneningui       | .9                |      |        |                                                         |
| Prüfungsergebnisse   | Name               | Datum             | Zeit | Status |                                                         |
| Modulleistungen      | Es wurden keine Do | kumente gefunden. |      |        |                                                         |
| *                    |                    |                   |      |        |                                                         |